- **Enhancements for Food Benefits Replacement** Requests **IMAC** Presentation August 2024

#### **Overview**

Beginning October 19, 2024, members who lose food purchased using FoodShare benefits because of a household misfortune or natural disaster will have two new ways to submit a request to replace food benefits: 1.) Online via ACCESS; and 2.) Calling the IM agency. Members will still be able to complete the paper form F-00330.

ACCESS will be updated to include a new module to complete the form.

CWW will be updated with a new Food Benefits Replacement Request page, and additional functionality to process the requests including an enhanced FoodShare Supplement Management page.

## **Changes in ACCESS**

#### **ACCESS – New Module**

On the ACCESS Account Home page, members can select Food Benefits Replacement in the navigation menu.

In the new module, members complete required questions that match the F-00330 and electronically sign the form.

After successfully submitting the request, members can note the tracking number for reference.

They can see the pending request under "My Applications" on the Account Home page.

| (Nor Food Denefits Replacement Request                                                                              |                                                                                                    |
|----------------------------------------------------------------------------------------------------|----------------------------------------------------------------------------------------------------|
| If food you purchased with FoodShare or Summer (3)? be<br>complete this page and citch submit.                      | rafts was lost due to a minforture like a disaster or weather avent,                                                                     |
| Passe Tel Us Now Your Food was Lost                                                                                 |                                                                                                    |
| Food Denefits Replacement Request                                                                                   |                                                                                                    |
| *Ord you get Summer (ET benefits this year?                                                                         | ⊖%m ⊖%e                                                                                                    |
| * What caused the food loss?                                                                                        | < dide here to choose > w                                                                                                    |
| *Describe what happened to your feed                                                                                |                                                                                                    |
|                                                                                                    | Current Size + 8 characters (268 characters max.)                                                                                        |
| *Extimated value of lost fixed                                                                                      |                                                                                                    |
| *Outs of food loss                                                                                                  | Ex. mm/dd/yssy                                                                                                    |
|                                                                                                    |                                                                                                    |
| Electronic Signature Acknowledgement                                                                                |                                                                                                    |
| I understand the questions and statements on this page<br>breaking the rules for petiting food benefits replaced 1: | p. I understand there are penalties for giving false information or<br>certify under penalty of periors and false scenarios, that all my |
| anevers are correct and complete. Funderstand that th                                                               | he agency may contact people to get any information needed to                                                                            |
| antiprined in the same way as a written signature. By the<br>signing my request.                                    | ne that an exections repreters has the same logar attoch and can be<br>tocking this box and typing my name below, I am electronically    |
| *Fire Name: Mode Initial                                                                                            | *Last Name                                                                                                    |
|                                                                                                    |                                                                                                    |

IM workers can search for requests for replacement FoodShare, including those submitted through ACCESS.

In the "My Tasks" section on the CWW Home page, IM workers can see a count of pending requests submitted by members that are a part of the worker's caseload.

They can select the magnifying glass icon to navigate to a list of the pending requests.

| * Recent Cases/RFAs/                                                                                                    | ACCESS Applications/Chang                                                                                   | a Reports/PiNs |                  |                  |             |            |              |       |  |
|----------------------------------------------------------------------------------------------------|----------------------------------------------------------------------------------------------------|----------------|------------------|------------------|-------------|------------|--------------|-------|--|
| Туре                                                                                                    | Number                                                                                                    | Primary Pers   | on/individual    | _                |             | Ac         | cessed       |       |  |
| Case                                                                                                    | 0000230201                                                                                                  | ASH ABOL SE    | PM PP            |                  |             | 05         | 01/2024      | G     |  |
| Case                                                                                                    | 1003288218                                                                                                  | FNS DAD 44     | M PP             |                  | 05          | 15         |              |       |  |
| Case                                                                                                    | 9135344595                                                                                                  | COURTNEY       | MSK MARTINEZ-MS  | 01/2024          | - 63        |            |              |       |  |
| Case                                                                                                    | 2000241620                                                                                                  | ROHNA SMIT     | TH 51F PP        | 51F PP 05/01/202 |             |            |              |       |  |
| Case                                                                                                    | 5100432541                                                                                                  | REGAN-MSH      | FRITZ-MSK 65F PR |                  |             | 05         | 01/2024      | 6     |  |
| Case                                                                                                    | 2000288626                                                                                                  | ANADA PIAZ     | OIF PP           |                  |             | 04         | 26/2024      | 6     |  |
| Case                                                                                                    | 1004460813                                                                                                  | FBJBQ QMU      | RN 36M PP        |                  |             | 04         | 22/2024      | - 6   |  |
| ACCESS .                                                                                                    | 4609045540                                                                                                  | ERIC CLAPT     | ON               |                  |             | 04         | 09/2024      | 6     |  |
| Case                                                                                                    | 9003770590                                                                                                  | KYLE FIPPS     | TOFDES 40M PP    |                  |             | 05         | 19/2023      |       |  |
| PIN                                                                                                    | 9009579573                                                                                                  | KYLE FIPPS     | TOFOES           |                  |             | 05         | 19/2023      | 0     |  |
|                                                                                                    |                                                                                                    |                |                  | _                | _           |            |              | _     |  |
| My Deshboard                                                                                                    |                                                                                                    |                |                  |                  |             | Ster       | w Westload D | ***** |  |
|                                                                                                    | Work items                                                                                                  |                |                  |                  | Days Left 1 | o Complete | -            |       |  |
|                                                                                                    | Category                                                                                                    |                | Total            | 1                | 1.1         | 8-14       | 15-30        |       |  |
| Applications                                                                                                    |                                                                                                    |                |                  | -                | -           |            | -            | -     |  |
| Renewals / Reviews                                                                                                    |                                                                                                    |                | 1                | 1                |             | 1          |              | -     |  |
| Determini France                                                                                                    |                                                                                                    |                |                  |                  |             |            | -            | -     |  |
| Discrephonias                                                                                                    |                                                                                                    |                |                  | -                | -           | -          |              | -     |  |
| Decuments                                                                                                    |                                                                                                    |                |                  | -                | -           | -          | -            | -     |  |
| Becaul De june                                                                                                    |                                                                                                    |                |                  | -                | -           |            |              | -     |  |
|                                                                                                    |                                                                                                    |                |                  |                  |             |            | _            | _     |  |
| * the Tanks                                                                                                    |                                                                                                    |                |                  |                  |             |            |              |       |  |
| * My Taska<br>Type                                                                                                    | 1                                                                                                    | Counts         | r.               |                  |             |            |              |       |  |
| * My Taska<br>Type<br>Econolitiana 5. co                                                                                    | ements                                                                                                    | Counts         | 0                |                  |             |            |              |       |  |
| * My Tasks<br>  Type<br>FoodState Score<br>Food Reglacem                                                                    | emente<br>Int Request                                                                                       | Counts         | 0                |                  |             |            |              |       |  |
| * My Taska<br>  Type<br>  FoodShare Succ<br>  Food Replacem<br>  Append Rasyrie                                             | ements<br>ent Request<br>10 Me                                                                              | Counts         | 8                |                  |             |            |              |       |  |
| * My Tasks<br>Type<br>Food Registerer<br>Appears Assigner<br>Cases with Unor                                                | iements<br>ent Request<br>10 Me<br>icessed Documents                                                        | Counts         | 000              |                  |             |            |              |       |  |
| * My Taska<br>Type<br>Food Replacem<br>Appears Assigned<br>Cases with Unput<br>Having Outsta<br>Approaching                 | emente<br>ent Request<br>rito Me<br>icessed Documents<br>roing Verification                                 | Counts         | 8                |                  |             |            |              |       |  |
| * My Taska<br>Type<br>FoodReplacem<br>Appears Assigned<br>Cases with Unpor<br>Having Outsta<br>Approaching<br>Having Outsta | Intranta<br>ent Request<br>sto We<br>scessed Documents<br>voing Verification<br>voing Verification Past Due | Counts         | 0000             |                  |             |            |              |       |  |

Workers can search on the FoodShare Issuance/Supplement/Replacement Request Search page to identify any pending food benefits replacement requests submitted within their agency/consortia.

They can search for requests submitted online or over the phone.

And they can search by case number or other criteria.

| Criteria     |                  |                   |              |                         |                  |        |          |             |        |
|--------------|------------------|-------------------|--------------|-------------------------|------------------|--------|----------|-------------|--------|
| Assigned Su  | pervisor ID:     |                   |              |                         | Supervisor Unit: |        |          |             |        |
| Requested B  | y:               |                   |              |                         | Assigned Worke   | r.     |          |             |        |
| Agency:      |                  |                   | <b>CH</b>    | Consortium:             |                  | (TI)   |          |             |        |
| Case Numbe   | r.               |                   |              |                         | Status           |        |          |             | 1      |
| Request Date | 6. <sup>°</sup>  | All               |              |                         | Request Type:    |        | Food R   | Replacement |        |
| Records      | 100000000        |                   |              |                         | 11.<br>          |        | 1.115.55 |             |        |
| Cose.#       | Benefit<br>Month | Benefit<br>Amount | Replacement? | Supplement<br>Reason(s) | Last Undated     | Worker | Approve  | Hold        | Cancel |
| 0000230201   | N/A              | \$23.00           | Yes          | N/A                     | 02/17/2024       | XCTW72 | 0        | 0           | 0      |
| 4169250443   | N/A              | \$293.00          | Yes          | N/A                     | 01/31/2024       | XDAC43 |          |             |        |
| 0000230201   | N/A              | \$23.00           | Yes          | N/A                     | 02/17/2024       | XCTW72 |          |             |        |
| 4169250443   | N/A              | \$293.00          | Yes          | N/A                     | 01/31/2024       | XDAC43 |          |             |        |
| 0000230201   | N/A              | \$23.00           | Yes          | N/A                     | 02/17/2024       | XCTW72 |          |             |        |
| 4169250443   | N/A              | \$293.00          | Yes          | N/A                     | 01/31/2024       | XDAC43 |          |             |        |
| 1645190186   | N/A              | \$115.00          | Yes          | N/A                     | 02/22/2024       | XCTW72 |          |             |        |
| 4169250443   | N/A              | \$293.00          | Yes          | N/A                     | 01/31/2024       | XDAC43 |          |             |        |
| 1119016118   | N/A              | \$53.00           | Yes          | N/A                     | 04/17/2024       | XCTW72 |          |             |        |
| 4169250443   | N/A              | \$103.00          | Yes          | N/A                     | 01/31/2024       | XCTD9B |          |             |        |
| 1119016118   | N/A              | \$23.00           | Yes.         | N/A                     | 04/02/2024       | XCTC8U |          |             |        |

Once workers click on the magnifying glass icon from My Tasks or initiates a search the FoodShare Supplement Approvals / Replacement Requests page will show requests to process.

**Note:** The Approve, Hold, and Cancel columns will always be disabled as they are not a part of this process.

| Criteria      |                  |                   |              |                         |                  |        |         |             |        |
|---------------|------------------|-------------------|--------------|-------------------------|------------------|--------|---------|-------------|--------|
| Assigned Supe | rvisor ID:       |                   |              |                         | Supervisor Unit: |        |         |             |        |
| Requested By: |                  |                   |              |                         | Assigned Worke   | r.     |         |             |        |
| Agency:       |                  |                   |              |                         | Consortium:      |        |         |             |        |
| Case Number:  |                  |                   |              |                         | Status           |        |         |             | -      |
| Request Date: |                  | All               |              |                         | Request Type:    |        | Food F  | Replacement | :      |
| Becords       |                  |                   |              |                         |                  |        |         |             | -      |
| Case #        | Benefit<br>Month | Benefit<br>Amount | Replacement? | Supplement<br>Reason(s) | Last Updated     | Worker | Approve | Hold        | Cancel |
| 0000230201    | N/A              | \$23.00           | Yes          | N/A                     | 02/17/2024       | XCTW72 | 0       | 0           | 0      |
| 4169250443    | N/A              | \$293.00          | Yes          | N/A                     | 01/31/2024       | XDAC43 |         |             |        |
| 0000230201    | N/A              | \$23.00           | Yes          | N/A                     | 02/17/2024       | XCTW72 |         |             |        |
| 4169250443    | N/A              | \$293.00          | Yes          | N/A                     | 01/31/2024       | XDAC43 |         |             |        |
| 0000230201    | N/A              | \$23.00           | Yes          | N/A                     | 02/17/2024       | XCTW72 |         |             |        |
| 4169250443    | N/A              | \$293.00          | Yes          | N/A                     | 01/31/2024       | XDAC43 |         |             |        |
| 1645190186    | N/A              | \$115.00          | Yes          | N/A                     | 02/22/2024       | XCTW72 |         |             |        |
| 4169250443    | N/A              | \$293.00          | Yes          | N/A                     | 01/31/2024       | XDAC43 |         |             |        |
| 1119016118    | N/A              | \$53.00           | Yes          | N/A                     | 04/17/2024       | XCTW72 |         |             |        |
| 4169250443    | N/A              | \$103.00          | Yes          | N/A                     | 01/31/2024       | XCTD9B |         |             |        |
| 1119016118    | N/A              | \$23.00           | Yes          | N/A                     | 04/02/2024       | XCTC8U |         |             |        |

On the Case Summary page for the case related to the request, workers can select **Food Replacement Request** in the Navigation Menu to go to the request.

| The full            | unnary                      |                        |                            |                               |                          |                  | Res   |
|---------------------|-----------------------------|------------------------|----------------------------|-------------------------------|--------------------------|------------------|-------|
| Summary Infor       | mation                      |                        |                            |                               |                          |                  |       |
| Primary Per         | son:                        | NATE WORTH 5           | 2M PP                      | W-2 Pla                       | aced Participant:        |                  |       |
| al / Contact Inform | ation                       |                        |                            |                               |                          |                  |       |
| County of R         | esidence:                   | 13 - DANE COU          | NTY                        |                               |                          |                  |       |
| Household A         | ddress:                     | 534 E WASHING          | STON AVE                   | Alterna                       | te Address:              |                  |       |
| Phone:              |                             | MADISON WIS.           | 1052515                    | Phone:                        |                          |                  |       |
| Case in Prot        | ective Placem               | ent:                   |                            | Safe at                       | Home Program: No         |                  |       |
|                     |                             |                        |                            | Safe at                       | Home Program             |                  |       |
| Office / Worker     | Information                 |                        |                            | PIN:                          |                          |                  |       |
| Eligibility Off     | ice:                        | MILWAUKEE EI           | ROLLMENT SERVICES (56      | 605) W-2 W                    | ork Program              |                  |       |
|                     |                             |                        |                            |                               | -                        |                  |       |
| County / Trit       | e:                          | 40 - MILWAUKE          | E COUNTY                   |                               |                          |                  |       |
| IM Consortiu        | im:                         | STATE CONSO            | RTIUM 🔳                    | W-2 Ge                        | W-2 Geographical Area:   |                  |       |
| Assigned W          | orker:                      | GRACE ROZEN            | BAJGIER (XCTO60)           | FEP:                          |                          |                  |       |
| Caseload:           |                             | 6328                   |                            | KBM W                         | /orker:                  |                  |       |
| Case Informati      | on                          |                        |                            |                               |                          |                  |       |
| Language:           |                             | E - ENGLISH            |                            | W-2 Pla                       | acement:                 |                  |       |
| Last Renew          | Last Renewal / Review Date: |                        |                            | Next R                        | enewal / Review          |                  |       |
| Diary Date:         |                             |                        |                            | Date.                         |                          |                  |       |
| Case Close          | I Date:                     | 07/31/2024             |                            | Case V                        | Veb Status: WEB          | 3                |       |
| Case Archiv         | al Status:                  | Case does not          | nave any archived informat | ion                           |                          |                  |       |
| BRITS:              |                             | Create BRITS R         | eferral                    |                               |                          |                  |       |
| Associated RF       | A Information               | ACCESS Application Inf | ormation                   |                               |                          |                  |       |
| Number              | Agency                      | Contact Method         | RFA Status                 | Con                           | tact Date ACCESS A       | pp ACP Status    | Summa |
| 0004729005          | 40                          | Walk-in                | INDIVIDUALS PROCES         | SED 07/1                      | 2/2024                   |                  | ٩     |
| What would yo       | u like to do?               |                        |                            |                               |                          |                  |       |
| Workflow            | Options                     |                        |                            | Case Maint                    | tenance                  |                  |       |
| Contin              | ue with Driver              | / Navigate Through Com | pleted Pages               | Reactive                      | ate Case                 |                  |       |
| O Add Pe            | erson                       |                        |                            | Transiti                      | on Mainframe Case to     | Web Case         |       |
| Proces              | is Renewal / F              | leview                 |                            | <ul> <li>Initiate,</li> </ul> | Resume, or Terminate     | Simulation       |       |
| Record              | I New Group I               | evel Program Request   |                            | Change                        | Primary Person           |                  |       |
| Proces              | s Group Leve                | I Program Request      |                            | Make C                        | ase Confidential         |                  |       |
| O Proces            | s Six-Month F               | Report Form            |                            | O Transfe                     | r Case                   |                  |       |
| O Proces            | s linked ACCI               | ESS application        |                            | 🔵 Begin Ir                    | ntake Interview for Asse | et Assessment Ca | se    |
|                     |                             |                        | Enter Begin Mon            | th for New Da                 | ta:                      |                  |       |
|                     |                             |                        |                            |                               |                          |                  |       |

# CWW – Requests Submitted Through ACCESS

#### **CWW – Requests Submitted Through ACCESS**

On the new Food Benefits Replacement Request page, information from the request submitted in ACCESS is displayed.

All the required fields marked with an \* will be pre-populated because a request cannot be submitted without this information.

| Replacement Request Deta                  | ils                              |                     |            |     |
|-------------------------------------------|----------------------------------|---------------------|------------|-----|
| inhey Item Number                         | 0702613004                       | Last Updated:       |            |     |
| Initial Desugat Date:                     | 9702013094 View                  |                     |            |     |
| initial Request Date:                     | 05 /02 / 2024 🛯 🗐                | Sequence:           | 0          |     |
| Date Food Was Destroyed:                  | 05 /01 /2024 🕲                   | Request Amount:     | \$ 125     |     |
| Type of Misfortune:                       | Flood V                          |                     |            |     |
| Description of How Food<br>Was Destroyed: | Flood due to storm               |                     |            |     |
|                                           |                                  |                     |            |     |
|                                           | Current Size = 0 characters (250 | characters max.)    |            |     |
| Request Type:                             | Electronic VI                    | Status:             | Submitted  | ~ I |
| Issuance Month:                           | MM / YYYY                        | Denial Reason Code: |            | ~ 🔳 |
| Benefit Number:                           | 9                                | Date Signed:        | 05/02/2024 |     |
|                                           |                                  |                     |            |     |
| Comment:                                  |                                  |                     |            |     |
| Comment:                                  |                                  |                     |            |     |
| Comment:                                  |                                  |                     |            |     |
| Comment:                                  | Current Size = 0 characters (240 | characters max.)    |            |     |
| Comment:                                  | Current Size = 0 characters (240 | characters max.)    |            | 0 0 |

After reviewing or entering information in the required fields, workers can select the following statuses:

- Denied
- Pending
- Submitted
- Submitted for approval
- Withdrawn

| Replacement Request Deta                                       | ils                         |                          |                                   |     |
|----------------------------------------------------------------|-----------------------------|--------------------------|-----------------------------------|-----|
| Inbox Item Number:                                             | 9702613094 View             | Last Updated:            |                                   |     |
| Initial Request Date:                                          | 05 02 2024                  | Sequence:                | 0                                 |     |
| Date Food Was Destroyed:                                       | 05 01 2024                  | Request Amount:          | \$ 125                            |     |
| *Type of Misfortune:                                           | Flood V                     |                          |                                   |     |
| <ul> <li>Description of How Food<br/>Was Destroyed:</li> </ul> | Flood due to storm          |                          |                                   |     |
|                                                                | Current Size = 0 characters | (250 characters max.)    |                                   |     |
| Request Type:                                                  | Electronic V                | * Status:                | Donied                            |     |
| Issuance Month:                                                | MM / YYYY                   | Denial Reason Code:      | Pending<br>Submitted for Approval | ~ 🔳 |
| Benefit Number:                                                | 9                           | Date Signed:             | Submitted                         |     |
| Comment:                                                       |                             |                          | vvitndrawn                        |     |
|                                                                |                             |                          |                                   |     |
|                                                                |                             |                          |                                   |     |
|                                                                | Current Size = 0 characters | (240 characters max.)    |                                   |     |
|                                                                |                             |                          |                                   |     |
|                                                                | Seque                       | nce Updated on or before | Go 🦪 💽                            |     |
|                                                                |                             |                          |                                   |     |

When workers select **Pending** as a status, because the loss seems questionable, they must also manually send a VCL.

|                                           |                             |                                  |            | and the second |            |
|-------------------------------------------|-----------------------------|----------------------------------|------------|----------------|------------|
| Food Replaceme                            | ent Request                 |                                  |            |                | Cancel 🗌 📕 |
| Replacement Request Deta                  | ails                        |                                  |            |                |            |
| Inbox Item Number:                        | 9702613094 View             | Last Updated:                    |            |                |            |
| Initial Request Date:                     | 05 /02 / 2024               | Sequence:                        | 0          |                |            |
| Date Food Was Destroyed:                  | 05 /01 / 2024 (             | Request Amount:                  | \$ 125     | ]              |            |
| Type of Misfortune:                       | Flood V                     |                                  |            |                |            |
| Description of How Food<br>Was Destroyed: | Flood due to storm          |                                  |            |                |            |
| Request Type:                             | Current Size = 0 characters | (250 characters max.)<br>Status: | Pendina    | ~ T            |            |
| Issuance Month:                           | MM (YYYY                    | Denial Reason Code:              |            |                | ~ =        |
| Benefit Number:                           |                             | Date Signed:                     | 05/02/2024 |                |            |
| Comment:                                  |                             |                                  |            |                |            |
|                                           | Current Size = 0 characters | (240 characters max.)            |            |                |            |
|                                           |                             |                                  |            |                |            |
|                                           | Seque                       | Ince Updated on or before        | Go 💷       | <b>5</b>       |            |
| Add Case Comment                          |                             |                                  | Can        | cel 🗆 🖌 Previo | ous Next   |

When workers select **Denied** as a status, they must also select a Denial Reason Code:

- 976 Initial Date Ineligibility
- 977 Form Submission Date Ineligibility
- 978 Misfortune Not Verified
- 979 Not Getting Benefits

| 2613094 View                     | Last Updated:                           |                                                                                                    |                                                                                                    |                                                                                                    |
|----------------------------------|-----------------------------------------|----------------------------------------------------------------------------------------------------|----------------------------------------------------------------------------------------------------|----------------------------------------------------------------------------------------------------|
|                                  |                                         |                                                                                                    |                                                                                                    |                                                                                                    |
| /02 / 2024 🕲                     | Sequence:                               | 0                                                                                                    |                                                                                                    |                                                                                                    |
| /01 / 2024 🕲                     | *Request Amount:                        | \$ 125                                                                                                    |                                                                                                    |                                                                                                    |
| E V bc                           |                                         |                                                                                                    |                                                                                                    |                                                                                                    |
| d due to storm                   |                                         |                                                                                                    |                                                                                                    |                                                                                                    |
| ent Size = 0 characters (250 cha | racters max.)                           |                                                                                                    |                                                                                                    |                                                                                                    |
| tronic 🗸 📜                       | * Status:                               | Denied                                                                                                    | ~ 🔳                                                                                                    |                                                                                                    |
| / YYYY                           | Denial Reason Code:                     |                                                                                                    |                                                                                                    | I                                                                                                    |
| 9                                | Date Signed:                            | 976 - Initial Date<br>977 - Form Subm                                                                                                    | Ineligibility<br>ission Date Ineligibility                                                                                                    |                                                                                                    |
|                                  |                                         | 978 - Misfortune<br>979 - Not Getting                                                                                                    | Unproven<br>Benefits                                                                                                    |                                                                                                    |
| ant Cine – O sharastara (040 sha |                                         |                                                                                                    |                                                                                                    |                                                                                                    |
| ent Size = 0 characters (240 cha | autors max.)                            |                                                                                                    | 0                                                                                                    | 0                                                                                                    |
|                                  |                                         |                                                                                                    |                                                                                                    |                                                                                                    |
|                                  | d v v v v v v v v v v v v v v v v v v v | CO24     CO24     CO24 | 01       2024       Request Amount:       \$ 125         d       Image: status in the status in the status | 01       2024       Request Amount:       \$ 125         d       Image: Constraint of the storm       Image: Constraint of the store         ent Size = 0 characters (250 characters max.)       Image: Constraint of the status:       Image: Constraint of the status:         Image: Constraint of the status:       Image: Constraint of the status:       Image: Constraint of the status:       Image: Constraint of the status:         Image: Constraint of the status:       Image: Constraint of the status:       Image: Constraint of the status:       Image: Constraint of the status:         Image: Constraint of the status:       Image: Constraint of the status:       Image: Constraint of the status:       Image: Constraint of the status:         Image: Constraint of the status:       Image: Constraint of the status:       Image: Constraint of the status:       Image: Constraint of the status:         Image: Constraint of the status:       Image: Constraint of the status:       Image: Constraint of the status:       Image: Constraint of the status:         Image: Constraint of the status:       Image: Constraint of the status:       Image: Constraint of the status:       Image: Constraint of the status:         Image: Constraint of the status:       Image: Constraint of the status:       Image: Constraint of the status:       Image: Constraint of the status:         Image: Constraint of the status:       Image: Constatus:       Image: Constraint of the status: |

Workers with a security level of 50 can select **Approved** as a status for a request up to \$999. Workers with a security level at 75 or above can select **Approved** for any request.

|                          |                           |                             | and the second second s |            |
|--------------------------|---------------------------|-----------------------------|----------------------------------------------------------------------------------------------------|------------|
| Food Replaceme           | ent Request               |                             |                                                                                                    | Cancel 🗌 🗌 |
| Replacement Request Deta | ils                       |                             |                                                                                                    |            |
| Inbox Item Number:       | 9702613094 View           | Last Updated:               |                                                                                                    |            |
| Initial Request Date:    | 05 / 02 / 2024            | Sequence:                   | 0                                                                                                    |            |
| Date Food Was Destroyed: | 05 / 01 / 2024            | Request Amount:             | \$ 125                                                                                                    |            |
| Type of Misfortune:      | Flood V                   |                             |                                                                                                    |            |
| Description of How Food  | Flood due to storm        |                             |                                                                                                    |            |
| Was Destroyed:           |                           |                             |                                                                                                    |            |
|                          |                           |                             |                                                                                                    |            |
|                          | Current Size = 0 characte | rs (250 characters max.)    |                                                                                                    |            |
| Request Type:            | Electronic 🗸 🔳            | Status:                     |                                                                                                    |            |
| Issuance Month:          | MM / YYYY                 | Denial Reason Code:         | Denied                                                                                                    | ~ 1        |
| Benefit Number:          | 9                         | Date Signed:                | Pending<br>Submitted for Approval                                                                                                    |            |
| Comment:                 |                           |                             | Submitted<br>Withdrawn                                                                                                    |            |
|                          |                           |                             |                                                                                                    |            |
|                          |                           |                             |                                                                                                    |            |
|                          | Current Size = 0 characte | rs (240 characters max.)    |                                                                                                    |            |
|                          |                           | . ,                         |                                                                                                    |            |
|                          |                           | inner Lindoted on or hefere |                                                                                                    |            |
|                          | I Sequ                    | MM /DD / YYYY               | Go 🧐 🗺                                                                                                    |            |
| Add Case Comment         |                           |                             |                                                                                                    | New        |
|                          | -                         |                             |                                                                                                    | Next       |

When workers select a status, they must enter the Issuance Month (month and year), and Benefit Number in the enabled fields.

**Note:** Workers can use the magnifying glass icon to search for the benefit number.

They select **Next** to go to the FoodShare Supplement Management page.

| Replacement Request Deta                  | ils                              |                          |            |     |
|-------------------------------------------|----------------------------------|--------------------------|------------|-----|
| Inbox Item Number:                        | 9702613094 View                  | Last Updated:            |            |     |
| Initial Request Date:                     | 05 /02 / 2024 🗐                  | Sequence:                | 0          |     |
| Date Food Was Destroyed:                  | 05 /01 / 2024 🕲                  | Request Amount:          | \$ 125     |     |
| Type of Misfortune:                       | Flood V                          |                          |            |     |
| Description of How Food<br>Was Destroyed: | Flood due to storm               |                          |            |     |
| Request Type-                             | Current Size = 0 characters (250 | characters max.)         | Approved   | )=  |
| Request Type.                             |                                  | - Status.                | Approved   |     |
| Issuance Month:                           | /                                | Denial Reason Code:      |            | ~ 🔳 |
| Benefit Number:                           | 9                                | Date Signed:             | 05/02/2024 |     |
| Comment:                                  |                                  |                          |            |     |
|                                           | Current Size = 0 characters (240 | characters may )         |            |     |
|                                           |                                  | sinal assister fillently |            |     |
|                                           |                                  |                          |            |     |

On the FoodShare Supplement Management page, workers enter information in the "Issuance Information" section and select **Add**.

Workers with a security level below 50 must select **Pending** as the status.

After confirming the request, workers select **Save**.

Supervisors/workers with the appropriate security level can approve the request added by the worker.

| BB FoodS                       | hare \$          | Supple            | ment Mana               | agemer            | nt           |                     |             |        |                  |                 | Cancel  |    | Reset |
|--------------------------------|------------------|-------------------|-------------------------|-------------------|--------------|---------------------|-------------|--------|------------------|-----------------|---------|----|-------|
|                                |                  |                   |                         |                   |              |                     |             |        |                  |                 |         |    |       |
| Issuance Info                  | ormation         |                   |                         |                   |              |                     |             |        |                  |                 |         |    |       |
| Begin Month                    | h:               |                   | MM / YY                 | ΥY                |              |                     | Benefit Am  | ount:  | \$               |                 |         |    |       |
| Is this a ben                  | nefit repla      | cement?           | No                      | ~                 |              |                     | Benefit Nu  | mber:  |                  | 9               |         |    |       |
| <ul> <li>Supplement</li> </ul> | t Reason         | 1:                |                         |                   | ~            |                     | Benefit Da  | te:    | MM /             | DD / YYY        | Ŷ       |    |       |
| Supplement                     | t Reason         | 2:                |                         |                   | ~            |                     | Offset Indi | cator: | N/A              | ~               |         |    |       |
| Supplement                     | t Reason         | 3:                |                         |                   | ~            |                     | Status:     |        | Approved         | i               |         |    |       |
| Sequence:                      |                  |                   | 1 🗸                     |                   |              |                     |             |        |                  |                 |         |    |       |
| 6                              |                  |                   |                         |                   |              |                     |             |        |                  |                 | Reset   |    | Add   |
|                                | Benefit<br>Month | Benefit<br>Amount | Supplement<br>Reason(s) | Benefit<br>Number | Benefit Date | Offset<br>Indicator | Status      | Seq    | Issuance<br>Type | Last<br>Updated | Worker  |    |       |
|                                | 04/2024          | \$25.00           | 905                     | 68953             | 04/24/2024   | NO                  | Pending     | 1      | DAILY            | 05/02/2024      | XCTE3V  | Ø  |       |
|                                | 04/2024          | \$100.00          | 905                     | 68954             | 04/24/2024   | YES                 | Pending     | 1      | DAILY            | 05/02/2024      | XCTT42  | Ø  |       |
|                                |                  |                   |                         |                   |              |                     |             |        |                  |                 | _       |    |       |
| Add Cas                        | e Comme          | nt                |                         |                   |              |                     |             |        | Cance            | a U 💶           | revious | Sa | ve    |

After approving the request on the FoodShare Supplement Management page, supervisors/workers with the appropriate security level must go back to the Food Benefits Replacement Request page to change the status to **Approved**.

| Food Replaceme                            | ent Request                   |                         |               | Cancel 🗌 Rese |
|-------------------------------------------|-------------------------------|-------------------------|---------------|---------------|
| Replacement Request Deta                  | ils                           |                         |               |               |
| Inbox Item Number:                        | View                          | Last Updated:           |               |               |
| Initial Request Date:                     | 05 /02 / 2024 🛯               | Sequence:               | 0             |               |
| Date Food Was Destroyed:                  | 05 /01 / 2024 🛯               | Request Amount:         | \$ 125        |               |
| Type of Misfortune:                       | Flood V                       |                         |               |               |
| Description of How Food<br>Was Destroyed: | Flood due to storm            |                         |               |               |
|                                           | Current Size = 0 characters ( | 250 characters max.)    |               | _             |
| Request Type:                             | Telephonic 🗸 📜                | Status:                 | Approved V    |               |
| Issuance Month:                           | /                             | Denial Reason Code:     |               | ~ 🔳           |
| Benefit Number:                           | 9                             | Date Signed:            | 05/02/2024    |               |
| Comment:                                  |                               |                         |               |               |
|                                           | Current Size = 0 characters ( | 240 characters max.)    |               |               |
|                                           |                               |                         |               |               |
|                                           | Sequen                        | ce Updated on or before | aa 🔄 💽        |               |
| Add Case Comment                          |                               |                         | Cancel 🗆 🔺 Pr | evious Next 🕨 |

# CWW – Requests Submitted Telephonically

#### **CWW – Requests Submitted Telephonically**

When a member calls their local agency to request food benefits replacement, workers will identify their case in CWW.

On the Case Summary page, workers select **Food Replacement Request** in the Navigation Menu.

Workers must complete the required fields marked with an \* - Including selecting Telephonic for Request Type.

Then, they select **Next**.

| BB Food Replacem                          | ent Request                        |                     | Cancel 🗌 Reset |
|-------------------------------------------|------------------------------------|---------------------|----------------|
| Replacement Reques                        | at Details                         |                     |                |
| Inbox Item Number:                        | View                               | Last Updated:       |                |
| Initial Request Date:                     | MM (DD ) YYYY 1                    | Sequence:           | 0              |
| Date Food Was Destroyed                   | MM (00 ) (YYYY (10)                | Request Amount:     | 0              |
| Type of Misfortune:                       | Flood                              |                     |                |
| Description of How Food Was<br>Destroyed: |                                    |                     |                |
| · Descuert Tures                          | Current Size = 0 characters (250 c | characters max.)    |                |
| <ul> <li>Request Type:</li> </ul>         | rerepriorite +                     | • Status:           | Submitted V    |
| Issuance Month:                           | MM / YYYY                          | Denial Reason Code: | × 11           |
| Benefit Number:                           | 2                                  | Date Signed:        | MM (DD ) YYYY  |
| Comment:                                  |                                    |                     |                |
|                                           | Current Size = 0 characters (240 c | characters max.)    |                |
|                                           |                                    | ,                   | 00             |

#### **CWW – Requests Submitted Telephonically**

A new telephonic script specifically for the food benefits replacement request will be displayed with food benefits replacement request-specific language. Workers must do the following:

- 1. Enter the Telephonic Signature ID and view the summary PDF.
- 2. Read the script to the member.
- 3. Record the date the signature was taken.
- Select Next to return to the Food Benefits Replacement Request page and update the status.

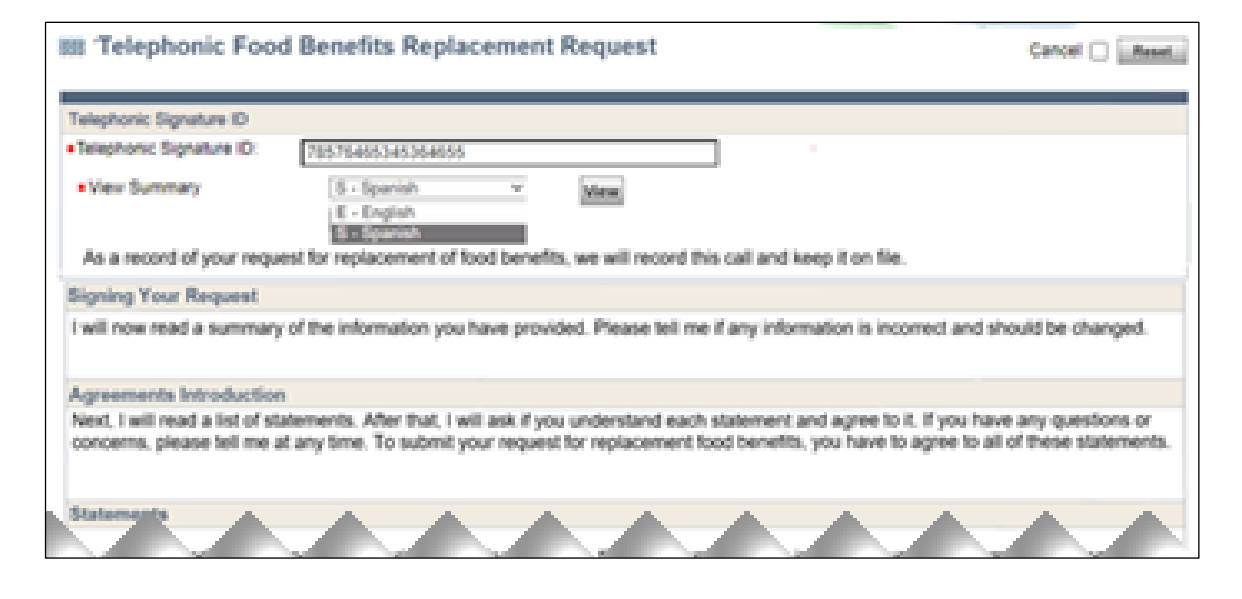

# CWW – Requests Submitted in Written Form

#### **CWW – Requests Submitted in Written Form**

If the request was submitted by completing the form and either mailed or faxed or dropped off at the IM agency, workers can use the form to complete all the required information (marked with an \*). That includes the request type: Written.

**Note:** If there are any discrepancies in the paper form, such as a missing signature, workers must contact the member to process the request telephonically.

| Food Replaceme                            | Cancel Cancel                    |                      |            |     |
|-------------------------------------------|----------------------------------|----------------------|------------|-----|
| Replacement Request Detai                 | ls                               |                      |            |     |
| Inbox Item Number:                        | View                             | Last Updated:        |            |     |
| Initial Request Date:                     | 05 /02 / 2024 🕲                  | Sequence:            | 0          |     |
| Date Food Was Destroyed:                  | 05 /01 / 2024 🕲                  | Request Amount:      | \$ 125     |     |
| Type of Misfortune:                       | Flood V                          |                      |            |     |
| Description of How Food<br>Was Destroyed: | Flood due to storm               |                      |            |     |
|                                           |                                  |                      |            |     |
|                                           | Current Size = 0 characters (250 | ) characters max.)   |            |     |
| Request Type:                             | Written                          | Status:              | Submitted  | ~ T |
| Issuance Month:                           | MM / YYYY                        | Denial Reason Code:  |            | ~ 🔳 |
| Benefit Number:                           | 9                                | Date Signed:         | 05/02/2024 |     |
| Comment:                                  |                                  |                      |            |     |
|                                           |                                  |                      |            |     |
|                                           |                                  |                      |            |     |
|                                           | Current Size = 0 characters (240 | 0 characters max.)   |            |     |
|                                           |                                  |                      |            |     |
|                                           |                                  |                      |            |     |
|                                           | Sequence                         | Updated on or before | so 🔄 🔄     | 5   |

## **Changes in Correspondence**

### **Changes in Correspondence**

Correspondence will be updated for food benefits replacement requests:

- Telephonic Summary Notice (sent after workers approve or deny the telephonic request on the Food Benefits Replacement Request page)
- Notice of Denial (sent when "Denied" was selected as the status and a Denial Reason Code provided)
- Supplement Approval (sent when "Approved" was selected as a status).

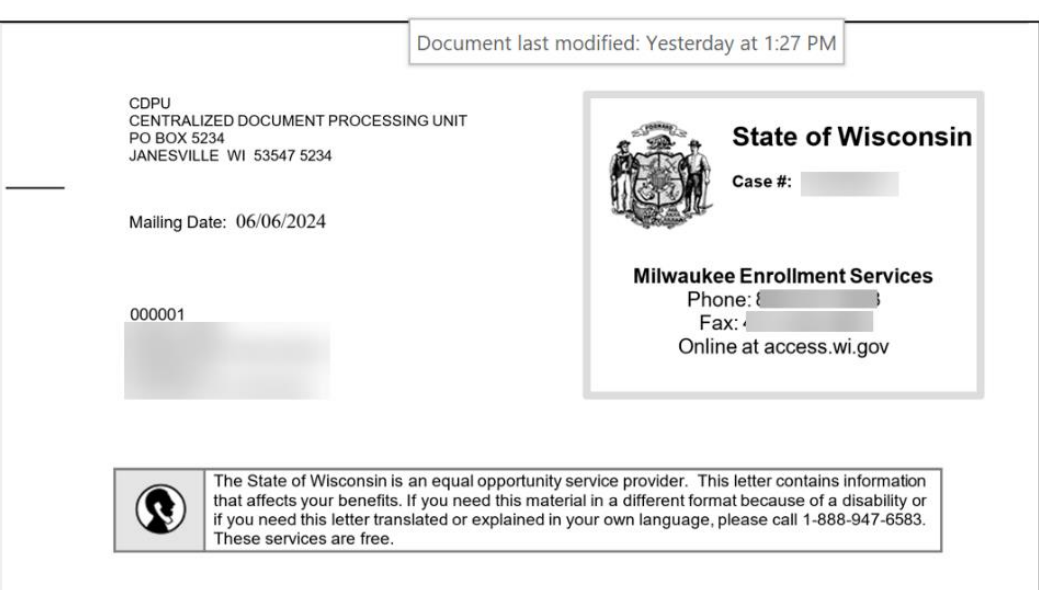

#### You Were Denied One-Time Benefits

This letter is to let you know that your request for one-time benefits was denied. The reason why you were denied is explained below.

| Month     | Amount  | Reason                                                                                                    |  |
|-----------|---------|----------------------------------------------------------------------------------------------------|--|
| June 2024 | \$11.00 | <ul> <li>We denied your request to replace your food benefits because we did not get<br/>your request form within 10 days of the reported loss of your food.</li> </ul> |  |

If you do not agree with this decision, you can request a fair hearing. Fair hearing information is included with this letter.

Case: 1003290311

### **Questions?**